附件:

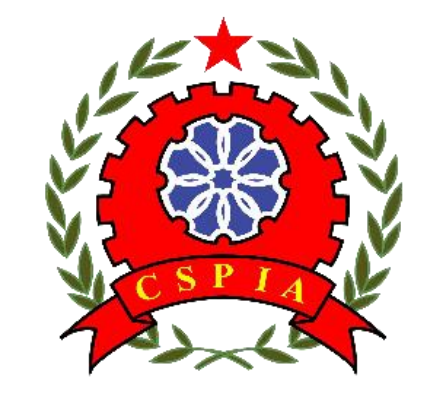

## 中国安全防范产品行业协会

专家申报指南

通过"中国安防大数据服务平台(https://www.afdata.org.cn)",进行"专家"注册、申报和使用。

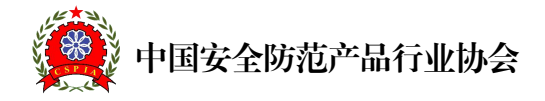

# 注册和登录

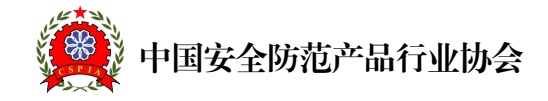

### (一) 专家个人账号注册

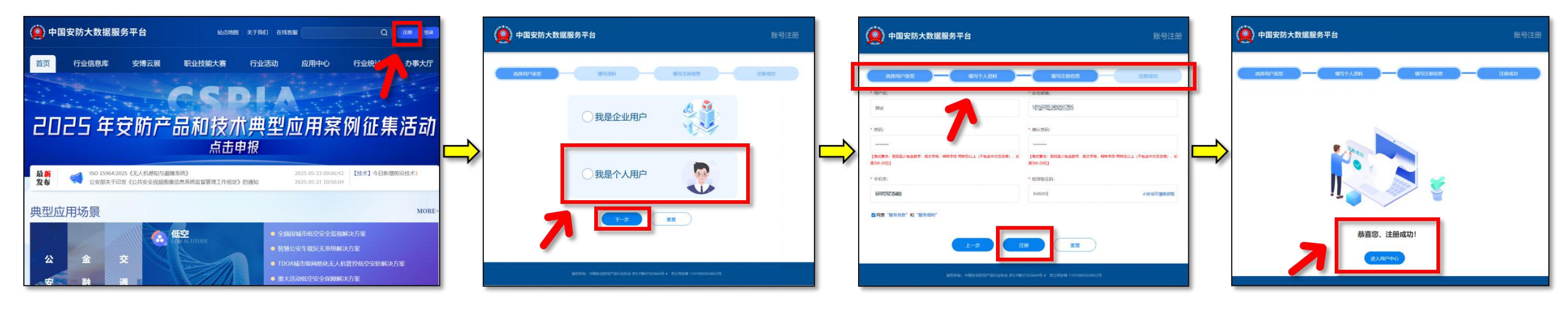

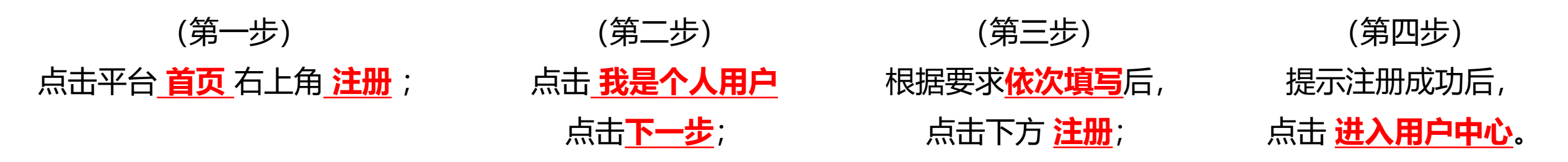

说明: (2022-2025) 届的部分专家在平台已有账号的(或本次注册成功后的),可直接点击登录(登录方式见下页)。

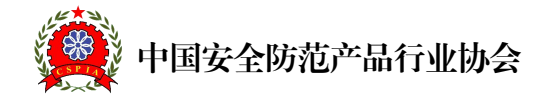

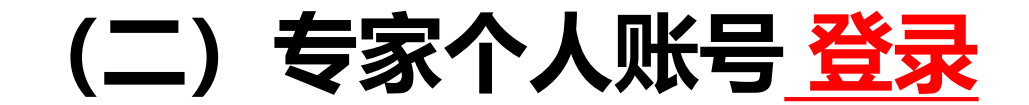

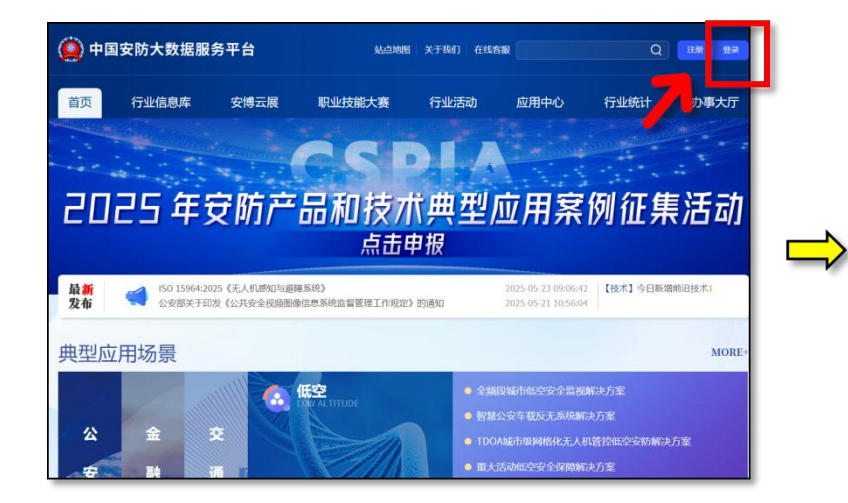

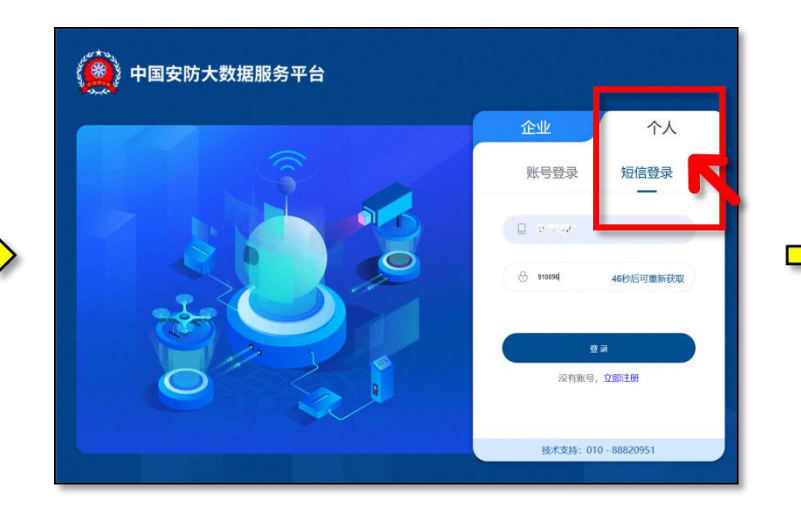

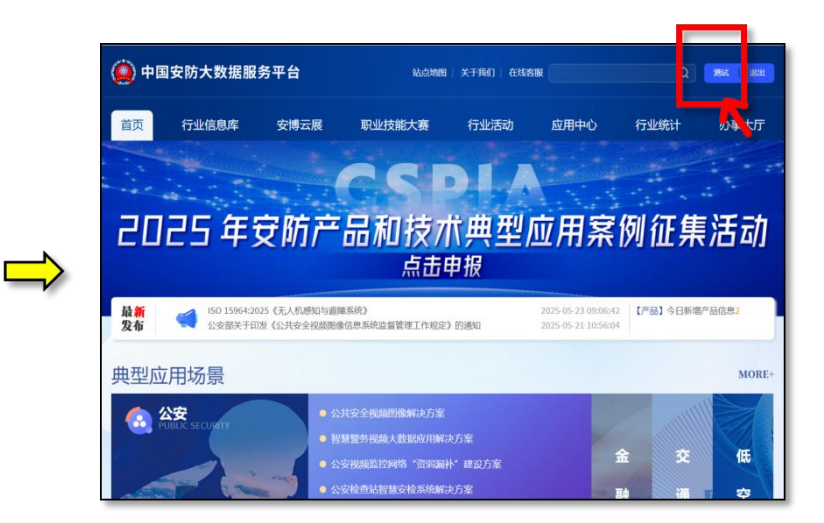

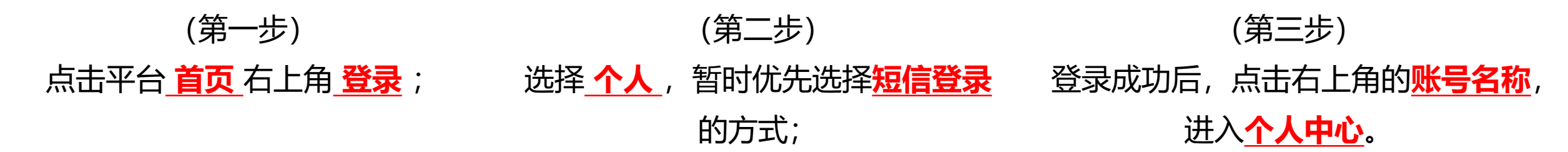

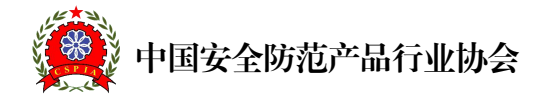

# 两种申报方式

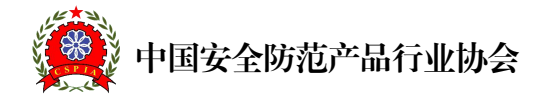

## (一) 找到申报入口

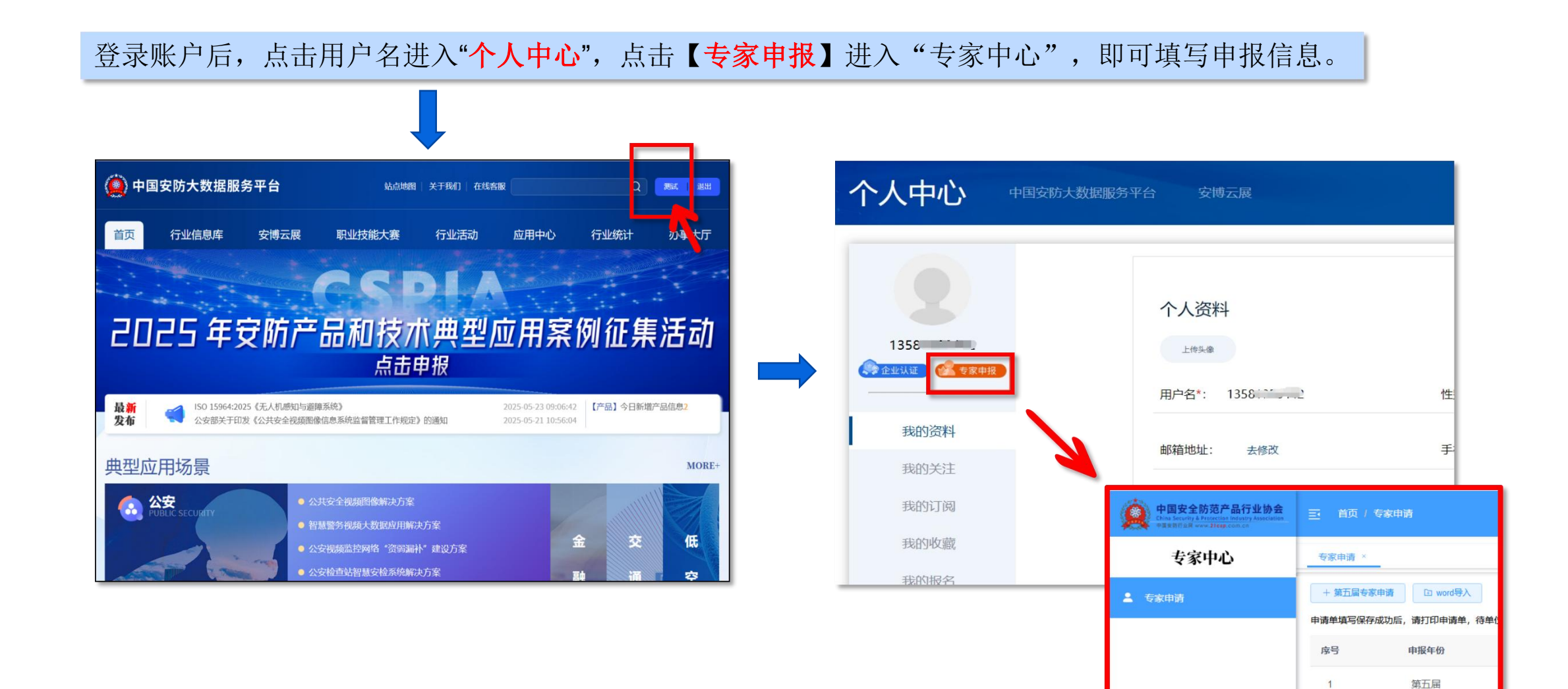

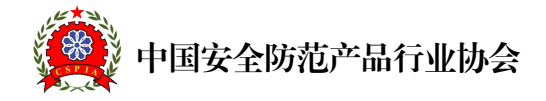

(二) 专家申请 (方式1"在线填写")

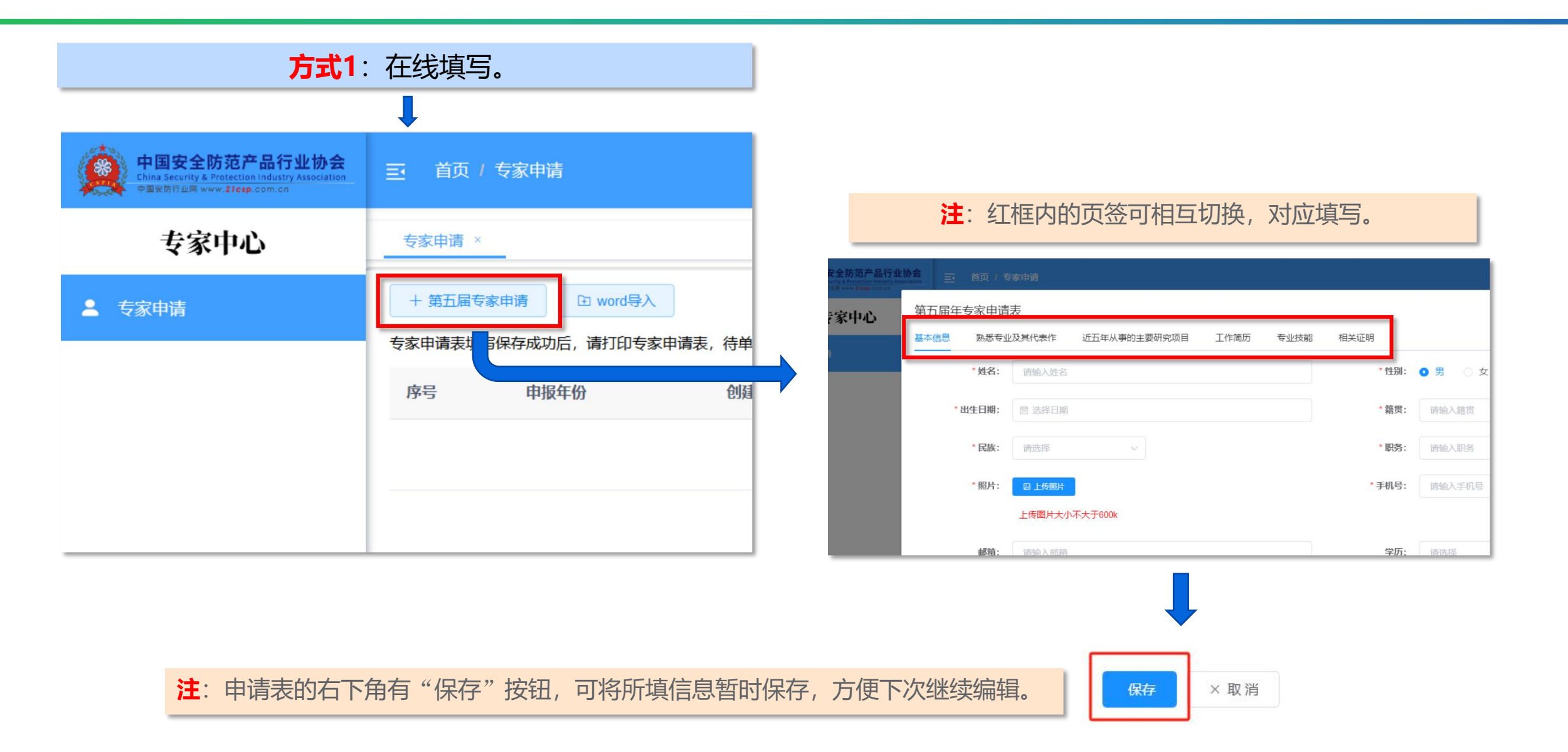

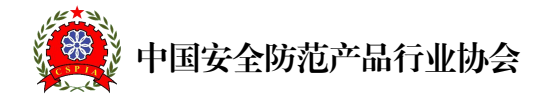

(三) 专家申请 (方式2"word导入")

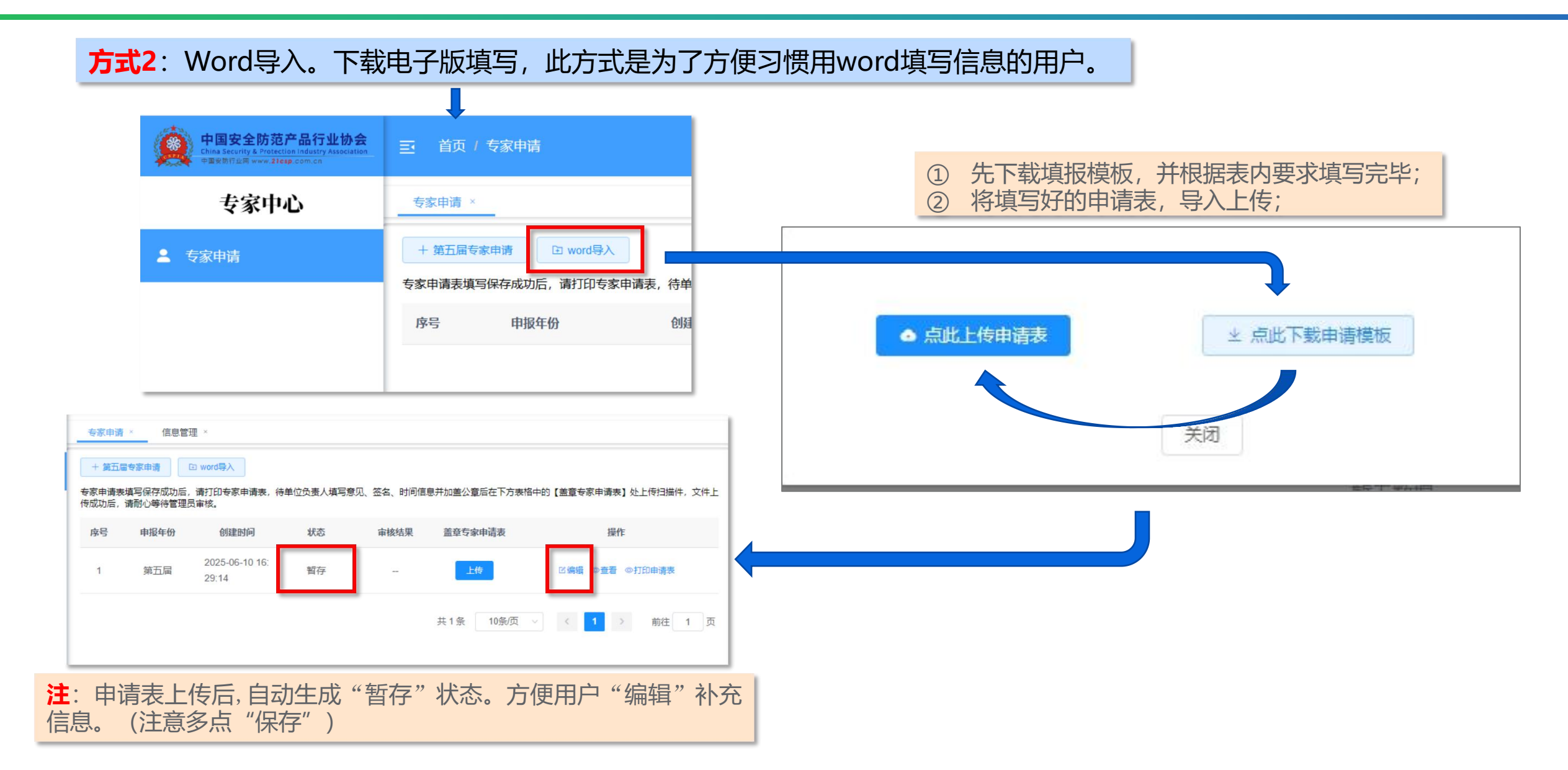

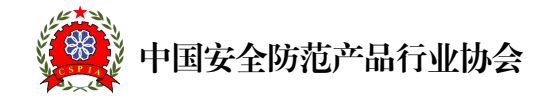

点击立即提交按钮,进入审核。

取消

保存

立即提交

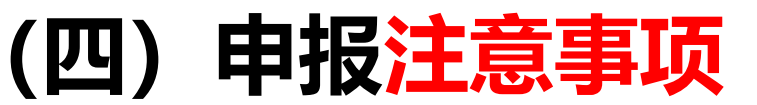

注意:"专家申请表"根据内容要求填写完整后,须加盖所在单位公章并上传(退休专家请在"个人简介"标注说明)。 专家申请 × 信息管理 × + 第五届专家申请 🗈 word导入 专家申请表填写保存成功后,请打印专家申请表,待单位负责人填写意见、签名、时间信息并加盖公章后在下方表格中的【盖章专家申请表】处上传扫描件,文件上 传成功后,请耐心等待管理员审核。 序号 盖章专家申请表 操作 申报年份 创建时间 状态 宙核结果 2025-06-10 16: 暂存 第五届 上传 □编辑 ◎查看 ◎打印申请表 1 29:14 共1条 10条/页 前往 1 页  $\times$ 上传盖音专家申请表 请先"打印申请表",待单位确认并加盖公章后,回到平台上传。 ☑ 上传专家申请表 证明材料大小不超过2M,可上传pdf或图片格式。

上传完成并提交,进入正式审批流程。 (注意:上传完成后点击"立即提交"即进入等待审秕,内容将 不能继续编辑。)

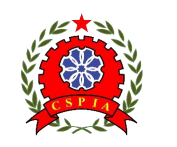

#### 中国安全防范产品行业协会

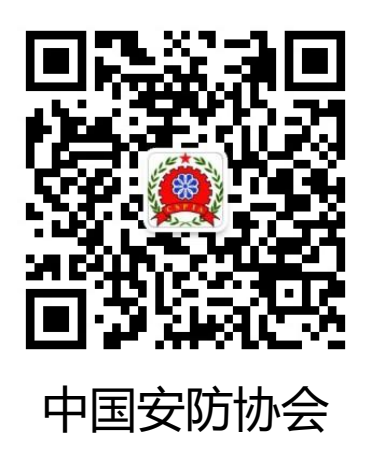

#### 中国安全防范产品行业协会

专家委员会:010-68730704 中国安防大数据服务平台技术支持:010-88820951 协会地址:北京市海淀区西三环北路87号国际财经中心C座